# Webboard Log-in and Message Posting

# Logging on to the system for the first time.

- Click on the "Webboard Link" from your Web page (or enter the URL provided by you instructor into the location box).
- Click on the "New User" button
  Fill out the new User form (see bellow)

|                   |                                                                                                    | <u>. 121 A</u>   |
|-------------------|----------------------------------------------------------------------------------------------------|------------------|
| Las Pasal Num Las | n Annae Ann Sanay<br>Annae Ann Sanay<br>Annae Annae Annae Annae                                                                                                    | No. Construction |
| We                | Conne from the sense of the sense of the sen |                  |
|                   | Native:<br>Pessioned.                                                                                                    |                  |
|                   | B 1985 Suid Agreement<br>O 1985 Suid Agreement<br>O 1985-1980 Chen Egymenich et Chen & Ausschleitu (d. 1990)                                                                                                    |                  |
| Duand Day         |                                                                                                    |                  |

## Logging in as an Existing User

As a registered Webboard user, you may be prompted to enter your name and password each time you log in. Click Enter when you complete this process. If you misspell your name or password, Webboard displays a page for you to try again. If you can't remember your login name or password, log in under a new name and then ask the Webboard system administrator or manager for assistance.

| New york rank                                                                                                    | ele grant                     |             |                 |      |  |
|----------------------------------------------------------------------------------------------------|-------------------------------|-------------|-----------------|------|--|
| Conception in street                                                                                                    |                               | in second a | A Local Control | 1000 |  |
|                                                                                                    |                               |             |                 |      |  |
| Contract Man                                                                                                    | a the Berlinker of Spr.       |             | the set sets    |      |  |
| and the <b>4</b> lines                                                                                                    | the state of the state of the |             | and the second  |      |  |
| Logo and                                                                                                    | Marra 1 Mar                   |             |                 |      |  |
| <b>Training</b>                                                                                                    | Reflere time                  |             |                 |      |  |
| Lawrence .                                                                                                    | By Lot Hall                   |             |                 |      |  |
| Appendi                                                                                                    |                               |             |                 |      |  |
| (                                                                                                    | MACCOMPACTOR.                 |             |                 |      |  |
| <b>Chylam</b>                                                                                                    |                               | 1.          |                 |      |  |
| Internation of the local division of the local division of the loc |                               |             |                 |      |  |
| 0.04                                                                                                    |                               |             |                 |      |  |
| 110102004                                                                                                    |                               |             |                 |      |  |
| (heliona)                                                                                                    | #100,750                      |             |                 |      |  |
| Intel Intel                                                                                                    | NUMBER OF TAXABLE PARTY.      |             | 6               |      |  |

## Filling in the new user form.

- 1) Fill your name and e-mail address in the appropriate boxes.
- 2) ALL THE BOXES WITH A RED DOT NEXT TO THEM MUST BE FILLED IN!
- 3) Click on the "SUBMIT " button.
- You should now see the welcome greeting. Click "Go to Conference menu"

## **Editing Your User Profile**

Your user profile is a way of letting other Webboard participants know a little bit about you. When you first log in as a new user, Webboard asks you to fill out a New User Information form, as described earlier in this help page. This information (except for your login name and password) is then displayed whenever you or another Webboard user clicks on your real name within Webboard. You can edit your user profile at any time. To do this, select Profiles from the Webboard menu-bar and then link to change your personal profile. Your current profile is displayed in a form you can edit. You should keep your personal profile up to date

#### Posting a new message

- 1) Click on a conference that you wish to enter.
- 2) You should now see a list of "Topics" under the conference that you selected.
- 3) Click on "POST" in the black menu bar on the top.
- 4) Enter a "Topic" for message and a message in the appropriate boxes.
- 5) Now that you have entered you message click on the "POST" Button net to the topic box.
- 6) Preview your message. If you have words that are misspelled they will be colored red. By clicking on them you can correct your spelling.

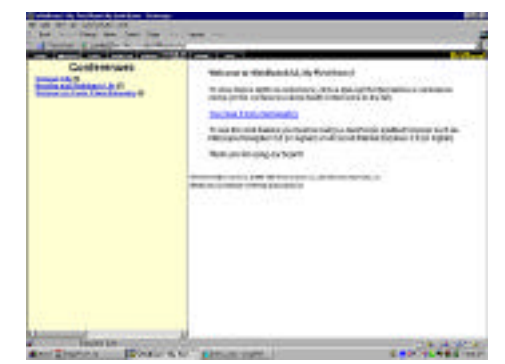

7) When you are satisfied with your message click the "Post" button again and your message will be added to the list.

| a fast in Manager a Same Lines for an Annual Manager                                                                                        | Message Preview                                                                                                    |
|----------------------------------------------------------------------------------------------------|----------------------------------------------------------------------------------------------------|
| Charlows Let RC 2004 There except<br>and the file of Ref. Proceeding to the<br>concept of Ref. Proc. Ref. Ref. Ref. Ref. Ref. Ref. Ref. Ref | The to a person of your message is has not know posted.<br>To reach with, prior your benear's "back" for the posts the Postball to over you and instrume<br>in elements. |
| the a stage and statements are place at the state of                                                                                        | There are 6 edge-bod wordpit. Click a word for suggestions or to replace.                                                                                                |
|                                                                                                    | First Fin emotion ener, Pyce let tabilitet with few year remained tools                                                                                                  |
|                                                                                                    | Taple by New Tapl<br>Band Waterman in Barts C, Jan Lineway<br>Face: by Face Mark htp: Last Manus your, a read/or standy<br>Bans Barting, Mark 10, 1000                   |
|                                                                                                    |                                                                                                    |
|                                                                                                    | How do Mindow (second, or include WWW)?                                                                                                    |

#### Reading yours and others messages.

#### Follow these steps to read specific messages:

1.From the Conferences list, select the conference you want to view and click its name or the expansion box (+ icon).

2.Locate the topic you want to read and click its name or the topic expansion box. If you click the topic expansion box, the subsequent messages are displayed.

3.Locate the message you want to read and click its name. The message displays in the Message window. You may need to scroll to read the entire message(s).

4. When you have finished reading the message, you can select another message to read or you can post a message.

| Contra in | -<br> |   |
|-----------|-------|---|
|           |       |   |
|           |       |   |
| 1000      |       | _ |

#### Posting a reply.

Posting a reply requires the same basic steps as posting a New Topic. You can post a reply to any message within a topic. To post a reply:

- 1) Select the Post Reply command from the Message menu to create a reply.
- 2) Select the Reply/Quote command from the Message menu to include text from the original message
- 3) When you reply to an existing message, Webboard uses the same topic title. You can, however, edit the topic title, or replace it altogether.

#### **Receiving Email Notification and Mailing Lists!**

| Contraction of the second second seco | Name and Address of the Owner of the Owner o    |
|----------------------------------------------------------------------------------------------------|----------------------------------------------------------------------------------------------------|
|                                                                                                    | Many Litt<br>Immediate a characteristic sector and the same second contracting or the association of the same second sector and the same second sector and the same second second se |
|                                                                                                    | Barry Marcola and Sangha Sanghan and an annual and an annual annual and an annual annual ann<br>annual annual annual annual annual annual annual annual annual annual annual annual annual annual annual annual annual annual annual annual annual annual annual annual annual annual annual annual annual annual annual annual annual annu    |
|                                                                                                    | ALL R                                                                                                    |
|                                                                                                    | and the second second s    |
|                                                                                                    |                                                                                                    |
|                                                                                                    |                                                                                                    |
|                                                                                                    |                                                                                                    |

#### Setting up Email Notification

If you like, WebBoard will notify you by email when new messages are posted in specific conferences. The message is sent once a day when new messages are present. The time the email is sent is determined by the WebBoard administrator. You set up email notification on a per conference basis (by default it is off). For example, let's say you're writing your master's thesis on snowy egrets and need up-to-date information on the latest discoveries. Well, you can choose to receive email notification for the Ornithology conference your university has set up. When someone posts a new message or topic to that conference, you receive an email notification so that you can check it out right away.

To receive email notification, follow these steps:

- 1.From the WebBoard menubar, select More. The More Options menu opens.
- 2.Click Email Notify. The Email Notification Status form opens. The list displays all the conferences on the current board.
- 3.To receive email notification when new messages are posted to one of these conferences, check the box next to the name of that conference.
- 4. Click Save when you complete your selection(s).
- 5.To return to the More Options menu, click More Options.

#### **Subscribing to Mailing Lists**

Subscribing to mailing lists is described in detail in the online help. In brief, when you click the Mailing List link on the More Options menu, a list of all conferences with mailing list support appears (note that not all conferences may have mailing lists). You choose which conference mailing lists to subscribe to by checking the box to the right of the conference name. As soon as you save your changes, you should start receiving message postings by email.

The format in which messages are sent is determined by the mailing list mode set in your user profile. Also, the email address in your user profile must exactly match the Reply-To address in your email program.